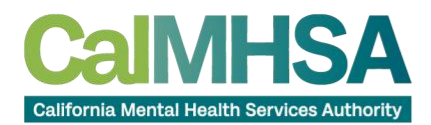

# How to - Revise Certification Application

## Step 1: Locate Our Website

Select the Register/Login button from our website at www.capeercertification.org

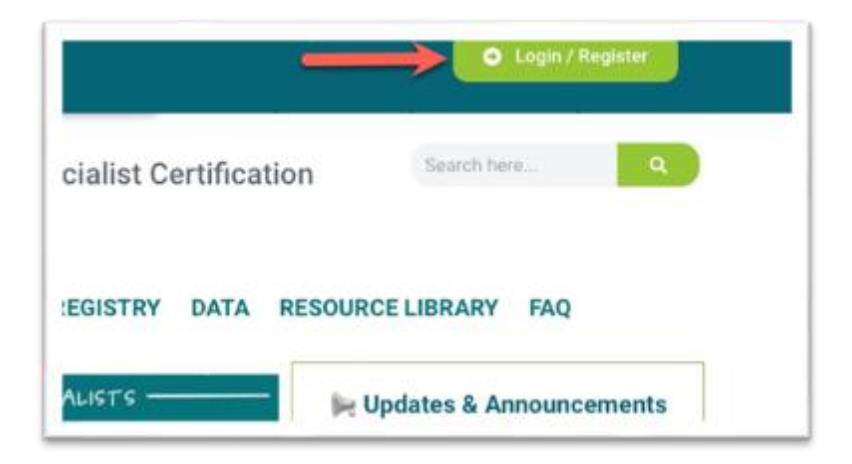

## Step 2: Log In

A login box will appear. Log in using <u>one</u> of the following methods:

- Select "Sign in with Google" or "Sign in with Microsoft."
- Manually enter your email and password.

**Note:** Be sure to log in with the same email and method you used when initially filling out your application to avoid errors.

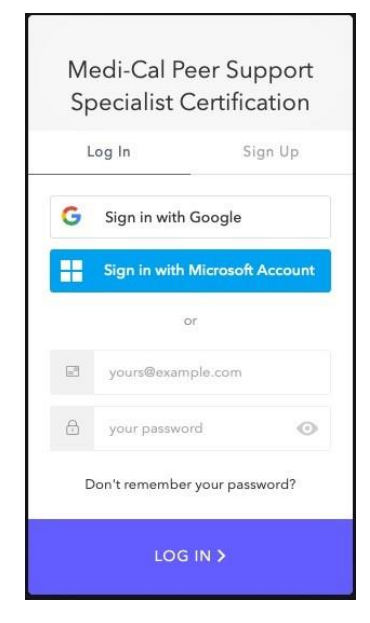

CalMHSA.org

CalMHSA.org

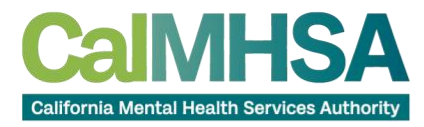

## Step 3: Navigate to the Application

From the Dashboard, find your application on the left sidebar under "My Applications." Click on "My Certification Application" to open it.

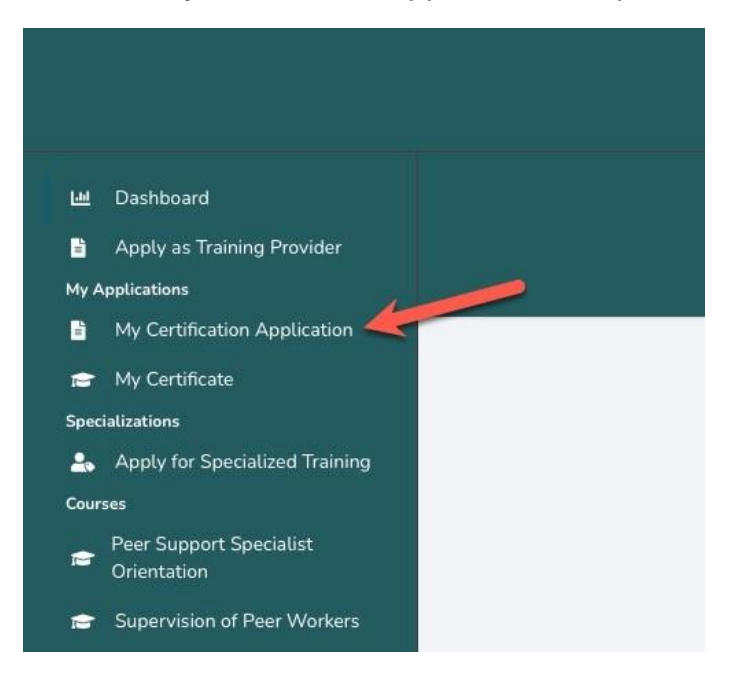

#### Step 4: Select "Revise"

If your application status is marked as "In Revision," it means changes are required. Click the "Revise" button, then select "Revise Peer Application" from the dropdown menu to enter edit mode.

| Application Status        |
|---------------------------|
| In Revision               |
| Initial Certification     |
| REVISE - ADD NPI NUMBER   |
| Der ins Deur Angeliestien |
|                           |

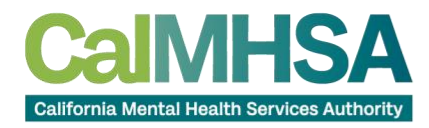

# Step 5: Edit the Application

While in edit mode, make the necessary changes as outlined in the revision email. Follow these steps:

- To edit text, click on the relevant section and update the information.
- To update a file (e.g., government-issued photo ID or proof of education), select the 'X' to delete the existing file first, then upload a new one. **Note:** Files must be in PDF or JPEG format.

| Salutation                                   | Lanal First Name             |                                | APPLIC<br>Lense Minister Name | CATION                               | Lenal Last Name |                  | Sutta  |   |  |
|----------------------------------------------|------------------------------|--------------------------------|-------------------------------|--------------------------------------|-----------------|------------------|--------|---|--|
|                                              |                              |                                | coget interest reason         |                                      | E.              |                  |        |   |  |
| Address                                      |                              |                                | ternational Address?          | Address 2                            |                 |                  |        |   |  |
| 1610 Arthen W                                | 4                            |                                |                               | STE 175                              |                 |                  | •      |   |  |
| City                                         |                              | State                          |                               |                                      | Zo              |                  |        |   |  |
| Sacramenta                                   |                              | CA.                            |                               |                                      | 95815           |                  |        |   |  |
| Druit.                                       |                              |                                |                               | Phone                                |                 | Date of Birth    |        |   |  |
| -                                            |                              |                                |                               |                                      |                 |                  |        |   |  |
|                                              |                              |                                | DEMOGRAP                      | HIC DETAILS                          |                 |                  |        |   |  |
| County                                       |                              |                                |                               |                                      |                 |                  |        |   |  |
| Sacramenta                                   |                              |                                |                               |                                      |                 |                  |        |   |  |
| Race                                         |                              | Gender                         |                               | Languages Known                      |                 | Employment Statu |        |   |  |
| Decline to ano                               |                              | Decline to answer              |                               | English                              |                 | Unemployed       |        | • |  |
| Thave a Driver's License or Government<br>ID |                              | Driver's License/Government ID |                               | Driver's License/Government ID State |                 | Expiration Date  |        |   |  |
|                                              |                              |                                |                               | CA                                   |                 | 0 # #            |        | * |  |
| Please upfoud a                              | fle of your High School Dipl | loma / equivalent degree / ad  | variced degree                |                                      |                 |                  |        |   |  |
|                                              |                              |                                |                               |                                      |                 |                  |        |   |  |
| O VIEW FILE                                  | •                            |                                |                               |                                      |                 |                  |        |   |  |
|                                              |                              |                                |                               |                                      |                 |                  |        |   |  |
|                                              |                              |                                |                               |                                      |                 |                  |        |   |  |
|                                              |                              |                                |                               |                                      |                 |                  |        |   |  |
| se uplo                                      | ad a picture                 | of your Gove                   | rnment Iss                    | ued Drive                            | er's License    | / ID / Pass      | port 🛕 |   |  |
| 'hooso l                                     | Filo no filo (               | oloctod                        |                               |                                      |                 |                  |        |   |  |
|                                              |                              | Jetecteu                       |                               |                                      |                 |                  |        |   |  |
|                                              |                              |                                |                               |                                      |                 |                  |        |   |  |
| u have (                                     | ever been kn                 | own by anot                    | her name.                     | please lis                           | t the full n    | ame(s)           |        |   |  |
|                                              |                              |                                |                               |                                      |                 | . /              |        |   |  |
|                                              |                              |                                |                               |                                      |                 |                  |        |   |  |
|                                              |                              |                                |                               |                                      |                 |                  |        |   |  |
|                                              |                              |                                |                               |                                      |                 |                  |        |   |  |
|                                              |                              |                                |                               |                                      |                 |                  |        |   |  |

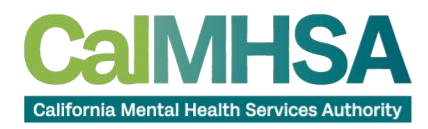

# Step 6: Save the Revision(s)

Review all edits to ensure completeness. Once satisfied, click the "Revise Application" button at the bottom of the application to save your changes.

| Signature Date     |         |  |
|--------------------|---------|--|
| 🛱 01/02/2025       |         |  |
| REVISE APPLICATION | <b></b> |  |
|                    |         |  |

# **Step 7: Confirmation**

Once your revisions are saved, your application status will update to "Training In Progress." Our team will be notified and will review your application promptly.

| Application Status    |             |                |
|-----------------------|-------------|----------------|
| Training              | In Prog     | ress 🖹         |
| Initial Certification |             |                |
| Peer Application      | Scholarship | Training Entit |
|                       |             | _              |

For further assistance, please contact our support team at peercertification@calmhsa.org.